## Хүүхдийн мэдээлэл харах

1. Эцэг эх өөрийн нэврэх нэр болон нууц үгээр системд нэвтэрнэ.

2. Хүүхэд сонгох цэснээс хүүхдийн нэрийг сонгож орно.

3. Хүүхдийн нэр дээр нь дарахад дараах мэдээлэл харагдана. /Суралцагчийн мэдээлэл, Үнэлгээ дүн, Ирц чөлөө, Хуваарь хөтөлбөр хичээл, Гэрийн даалгавар, Сургууль бүлгийн мэдээлэл /

4. Харах мэдээллийн цэсийг сонгож дэлгэрэнгүй мэдээллийг харах боломжтой.

Эцэг эх parent.edu.mn-системд бүртгүүлж өөрийн хүүхдийг холбосноор дараах мэдээллүүдийг харах боломжтой.

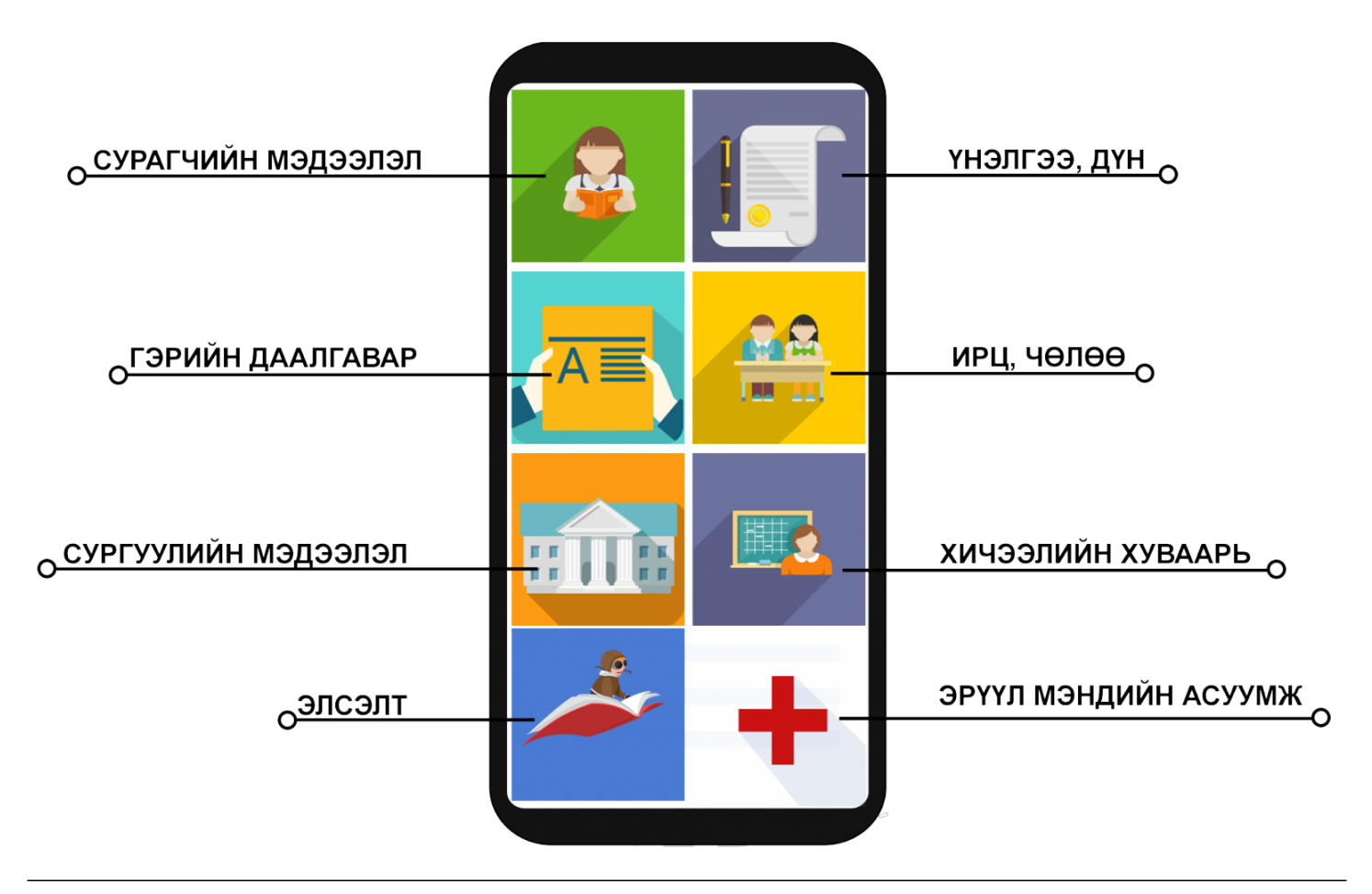

Хүүхэд холбох хүсэлт илгээсэн боловч хянагдаж байгаа гэсэн хэвээр байх юм. Үүнийг хэрхэн шийдвэрлэх вэ?

Хянагдаж байгаа гэдэг нь танай хүүхдийн анги удирдсан багш нь таны хүсэлтийг хүлээн авсан боловч шийдвэрлээгүй байна гэсэн үг юм.

Хэрэв энэ хүсэлтийг хүлээн авахгүй байвал та ангийн багшид нь хандана уу.